#### 

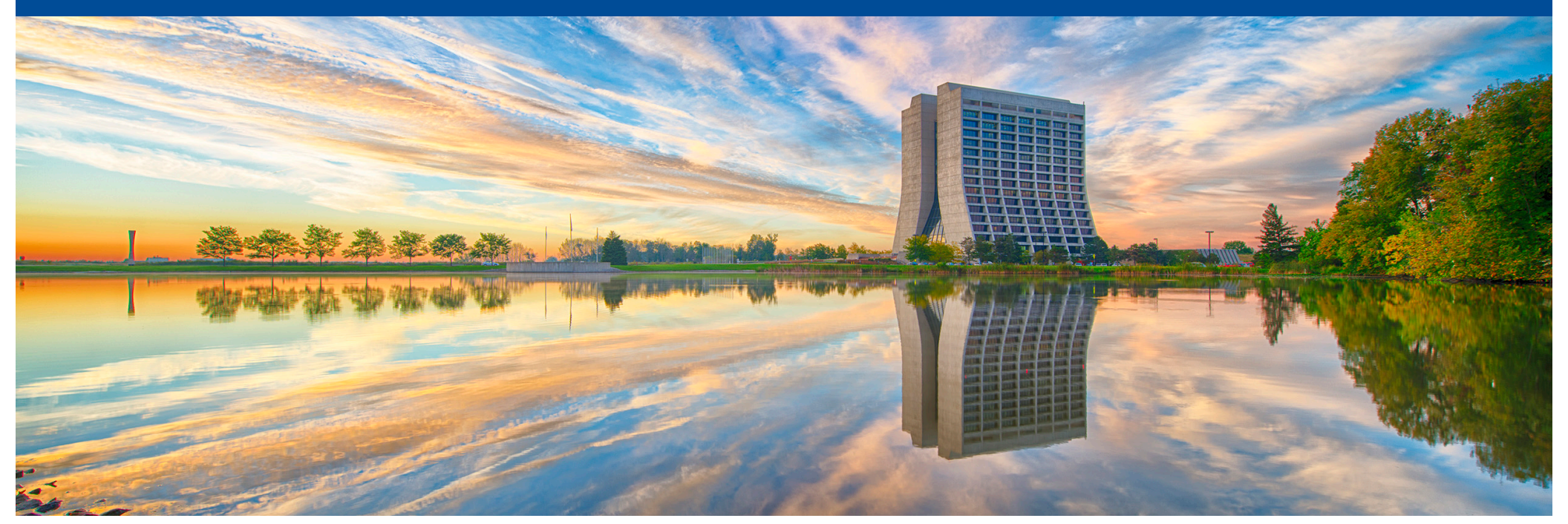

# **Operations Infrastructure for ArgonCube 2x2 Demonstrator**

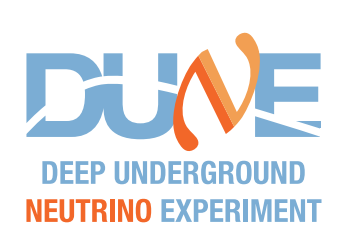

ArgonCube

Geoff Savage 02-Feb-2022 DUNE docdb #

### Wiki

- Fermilab Redmine Project
  - https://cdcvs.fnal.gov/redmine/projects/argoncube-2x2demonstrator/wiki/Wiki
  - Access with SSO
    - SSO = Single Sign On with Fermilab Services Account
    - Once you login with SSO the Project manager gives write permissions
- We can use a different location for information???

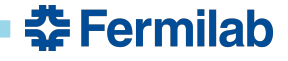

# **Connect to a Remote Desktop**

- VNC/noVNC combination for console access
- Virtual Network Computing (VNC)
  - Wikipedia Virtual Network Computing (VNC) is a graphical desktop-sharing system to remotely control another computer. It transmits the keyboard and mouse input from one computer to another, relaying the graphical-screen updates, over a network.
  - LArTF vnc server
    - VNC server runs on acd-srv01
    - Always running and automatically starts when the computer boots.
- noVNC (novnc.com)
  - Access a VNC client through a web browser
  - Don't need to install software on your computer
  - LArTF novnc server also runs on acd-srv01

## LArTF Remote Desktop

- Runs on acd-srv01 under the acdemo account
  - <u>https://cdcvs.fnal.gov/redmine/projects/argoncube-2x2-</u> <u>demonstrator/wiki/Wiki#acd-srv01-at-LArTF-acdemo-account</u>
- acd-srv01 at LArTF (acdemo account)
  - Create ssh tunnel ssh -L 11443:acd-srv01.fnal.gov:443
    <u>acdemo@acd-gw01.fnal.gov</u>
  - Connect to vnc with web browser https://localhost:11443
  - Connect argoncube
- When connecting for the first time your browser will display a security warning. You are tunneling through ssh so the connection is secure. Follow the instructions from the security warning in your browser to allow the connection.